# 消化内镜质控中心月报审核流程

### 1. 登录后台管理

通过浏览器打开 URL(https://qcadmin.ndeis.cn),进入登录页面,可 通过账号登录或验证码登录,登录后进入后台管理页面:

| → 消化内科质控信息平台 HBBG市 ▼       |                            |                       |      |  |  |  |  |  |
|----------------------------|----------------------------|-----------------------|------|--|--|--|--|--|
| <b>(</b> ) 首页              | 驻马店市                       |                       |      |  |  |  |  |  |
| 〒 下級质控中心管理                 | 既控中心编号: 4117<br>第一负责人: 付雪琴 | 主导医院: 无<br>第二负责人: 冯鹏飞 |      |  |  |  |  |  |
| <ul> <li>管辖医院管理</li> </ul> |                            |                       |      |  |  |  |  |  |
| <b>舎</b> 用户管理              | 驻马店市月报统计                   |                       |      |  |  |  |  |  |
| ピ 角色管理                     |                            |                       |      |  |  |  |  |  |
| A 月报用户                     |                            |                       |      |  |  |  |  |  |
| ① 质控月报情况                   |                            |                       |      |  |  |  |  |  |
| □ 中心门户内容维护                 |                            |                       |      |  |  |  |  |  |
|                            | 医院等级分布                     | 医师职称分布                | 消化内镜 |  |  |  |  |  |

# 2. 质控月报填报情况

登录后通过左侧导航栏选择"质控月报填报情况",查看管辖区 内月报填报情况,如下图:

| 沙 消化内科质控信息平台 □ 翌号店市 ▼ |                     |      |                       |                   |                   |                   |                   |                       |                   |  |  |  |
|-----------------------|---------------------|------|-----------------------|-------------------|-------------------|-------------------|-------------------|-----------------------|-------------------|--|--|--|
| (2) 首页                | < 2024年 >           |      |                       |                   |                   |                   |                   |                       |                   |  |  |  |
| 〒 下级质控中心管理            | 医跳                  | 科室信息 | <sup>2024</sup><br>1月 | 2024<br><b>2月</b> | 2024<br><b>3月</b> | 2024<br><b>4月</b> | 2024<br><b>5月</b> | <sup>2024</sup><br>6月 | 2024<br><b>7月</b> |  |  |  |
|                       | 驻马店市中心医院            | 待填报  | 待填报                   | 待填报               | 待填报               | 待填报               | 待填报               | 待填报                   | 待填报               |  |  |  |
|                       | 中国人民解放军联勤保障部队第990医院 | 待填报  | 待填报                   | 待填报               | 待填报               | 待填报               | 待填报               | 待填报                   | 待填报               |  |  |  |
| ピ 角色管理                | 新蔡月亮湾医院             | 已填服  | 填报中                   | 待填报               | 待填报               | 待填报               | 待填报               | 待填报                   | 待填报               |  |  |  |
| ஃ 月报用户                | 汝南县人民医院             | 待填报  | 待填报                   | 待填报               | 待填报               | 待填报               | 待填报               | 待填报                   | 待填报               |  |  |  |
| 质控月报情况                | 遂平县人民医院             | 待填报  | 待填报                   | 待填报               | 待填报               | 待填报               | 待填报               | 待填报                   | 待填报               |  |  |  |
| CP 中心门户内容维护           | 泌阳县人民医院             | 已填报  | 已填报                   | 待填报               | 待填报               | 待填报               | 待填报               | 待填报                   | 待填报               |  |  |  |
|                       | 确山县人民医院             | 待填报  | 待填报                   | 待填报               | 待填报               | 待填报               | 待填报               | 待填报                   | 待填报               |  |  |  |
|                       | 新蔡县人民医院             | 待填报  | 待填报                   | 待填报               | 待填报               | 待填报               | 待填报               | 待填报                   | 待填报               |  |  |  |

# 3. 审核月报

选择状态为【已填报】的月报,查看医院月报的填报详情情况, 如下图所示:

|      | 2024年 1月      | 月消化内科质控月报(: ■                      |         | 审核通过 |
|------|---------------|------------------------------------|---------|------|
| 5控指标 |               |                                    |         |      |
| 序号   | 质控指标          | 数据                                 | 结果      |      |
|      |               | 计算分子: 721 单位时间消化内境中心诊疗例次数          | 144 20  |      |
| 01   | 消化内镜中心医师平均工作量 | 计算分母: 5 消化内境中心医师教                  | 例/人     |      |
|      |               | 计算分子: 0 单位时间内消化内境中心开展四级消化内境诊疗技术例次数 |         |      |
| 02   | 四级消化内输诊疗技术占比  | 计算分母: 721 同期消化内输诊疗总预次数             | 0 %     |      |
|      |               | 计算分子: 8 单位时间内消化内境中心开展三级消化内镜询疗技术例次数 |         |      |
| 03   | 三级消化内镜诊疗技术占比  | 计算分母: 721 同期消化内境诊疗总例次数             | 1.11 %  |      |
|      |               | 计算分子: 534 单位时间内上肾化道内镜检查完整的例次数      |         |      |
| 04   | 上消化道内镜检查完整率   | 计算分母: 535 同期上附化直内编检查总例次数           | 99.81 % |      |

#### 3.1. 审核通过

医院填写指标正确,在填报的详情页面,点击右上角的【审核通 过】按钮,确认该月报是否通过审核。如下图所示:

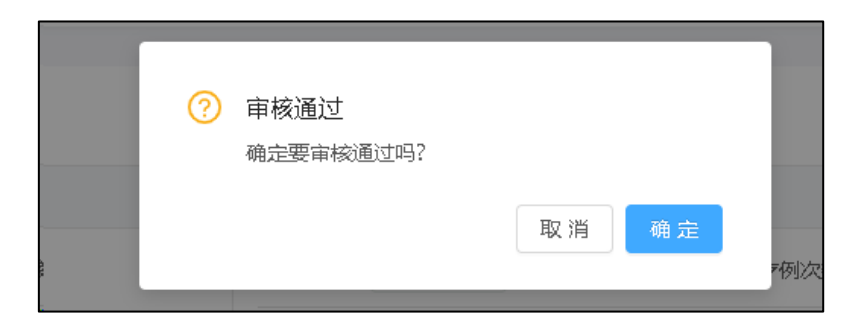

点击【确认】按钮通过本次审核,点击【取消】按钮取消本次审核。

#### 3.2. 审核退回

医院填写指标需要修改,在填报的详情页面,点击右上角的【审 核退回】按钮,弹出输入审核退回原因窗口。如下图所示:

| 2024年 1月消化内科质控 |      |               |     |               | 【 (泌阳县人民医院) ● ⊟### |   |                  |                      | 审核通过 | 审核退回 |
|----------------|------|---------------|-----|---------------|--------------------|---|------------------|----------------------|------|------|
|                | 质控指标 |               | II. | 审核退回原因        | 2                  | × |                  |                      |      |      |
|                | 序号   | 质控制标          |     | 清查看胃早癌指标的正确性, |                    |   |                  | 结果                   |      |      |
|                | 01   | 消化内境中心医师平均工作量 |     |               |                    |   | 7例次数             | <b>144.20</b><br>例/人 |      |      |
|                | 02   | 四級將化內輪並疗技术占比  |     |               | 取消 确立              | 8 | 开展四级消化内境涂疗技术研究数数 | 0 %                  |      |      |

输入退回原因后,点击【确认】按钮退回本次审核到填报人,点击【取

消】按钮取消本次审核退回。

填报人登录到填报页面,可看到审核退回原因,如下图所示:

|        | 2023年 1月消化内科质控用 | 报 ( ● 233                                                    |       |
|--------|-----------------|--------------------------------------------------------------|-------|
| 8 审核退回 | 1原因:审核已退回       |                                                              |       |
| 质控指标   |                 |                                                              |       |
| 序号     | 质控指标            | (10)<br>(11)<br>(11)<br>(11)<br>(11)<br>(11)<br>(11)<br>(11) | 结果    |
|        |                 | 计算分子: 1 单位时间消化内输中心诊疗例次数                                      |       |
| 01     | 消化内境中心图师平均工作量   | 计算分母: 1 海化内编中心圆闭数                                            | 1 例/人 |
|        |                 | 计算分子: 0 单位时间内消化内确中心开展四级消化内输诊疗技术转次数                           |       |
| 02     | 四级消化内镜诊疗技术占比    | 计算分母: 1 同期消化内链的方是例次数                                         | 0 %   |
|        |                 | 计算分子: 0 单位时间内消化内编中心开展三级消化内编诊疗技术初次数                           |       |
| 03     | 三级消化内境诊疗技术占比    | 计螺分母: 1 同期消化内蜡油疗总多次数                                         | 0 %   |
|        |                 | 计算分子: 0 单位时间内上消化酒内偏适遭完整的例次数                                  |       |
| 04     | 上消化黨內鏡检查完整率     | 计算分母: 0 同期上所化谱内确检查总例次数                                       | 0 %   |
|        |                 | 计算分子: 0 单位时间内颞上检查优良的活肠确检查例次数                                 |       |
| 05     | 结肠镜检查肠道性备优皮率    |                                                              | 0 %   |